## Installatiehandleiding

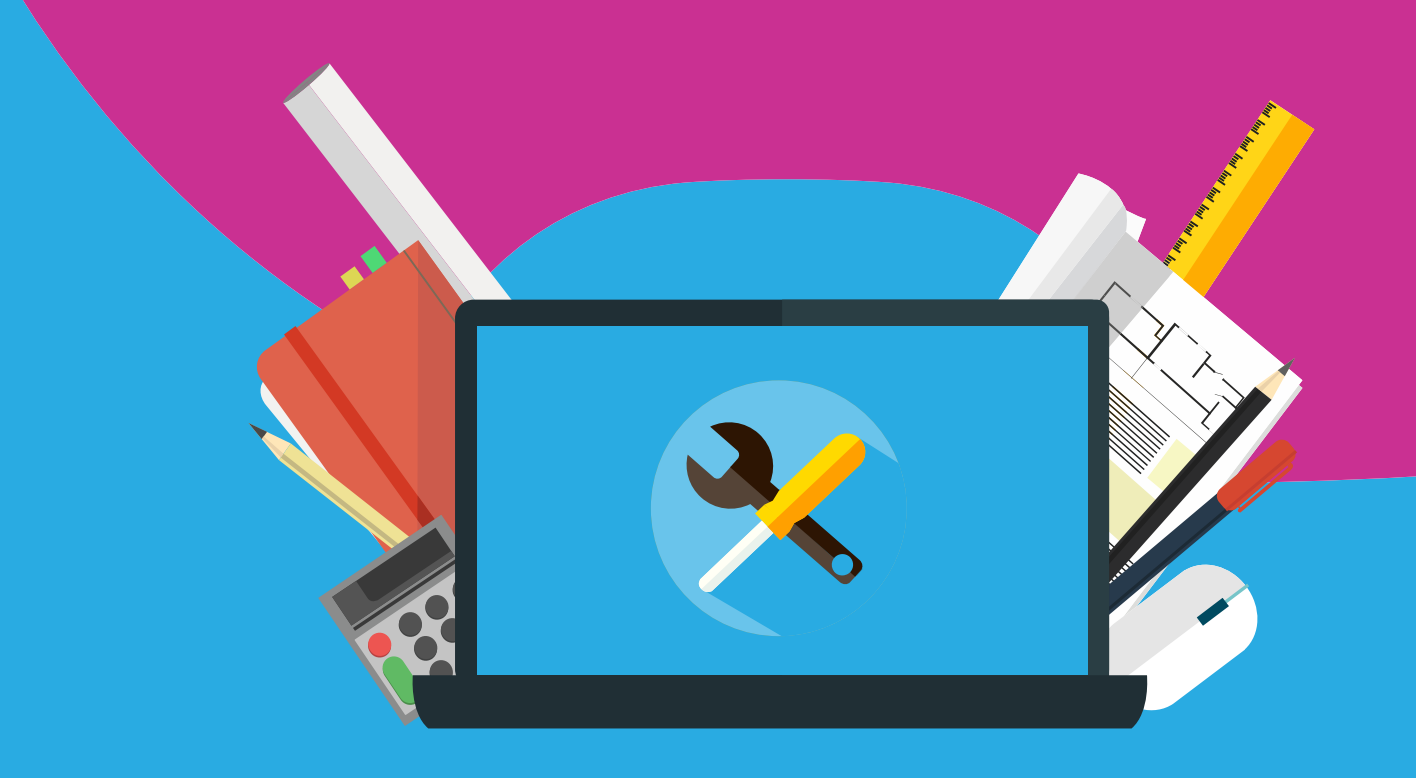

## IBM SPSS Statistics 26 Mac

To start the installation of SPSS26, you first have to download the installation file on your Mac. You can do this by clicking on the download link in your order overview (besteloverzicht) from your SURFspot account. You can also find your download link in the order confirmation we've sent you via e-mail.

**Step 1:** Click on your SPSS download link and wait until the file is downloaded. As soon as it is downloaded, you can find the installation file via Finder. If you click on the installation file, it will start.

| < >           |                                       | Q. Zoek  |             |                  |   |
|---------------|---------------------------------------|----------|-------------|------------------|---|
| Favorieten    | Naam                                  | Grootte  | Soort       | Toevoegingsdatum | ~ |
| Recent        | SS_CLIENT_26.0_MAC_OS_MULTILINGUA.dmg | 663,9 MB | Schijfkopie | Vandaag 11:02    |   |
| iCloud Drive  |                                       |          |             |                  |   |
| (n) AirDrop   |                                       |          |             |                  |   |
| A Programma's |                                       |          |             |                  |   |
| Bureaublad    |                                       |          |             |                  |   |
| Documenten    |                                       |          |             |                  |   |
| O Downloads   |                                       |          |             |                  |   |
|               |                                       |          |             |                  |   |

Step 2: The installer looks like this.

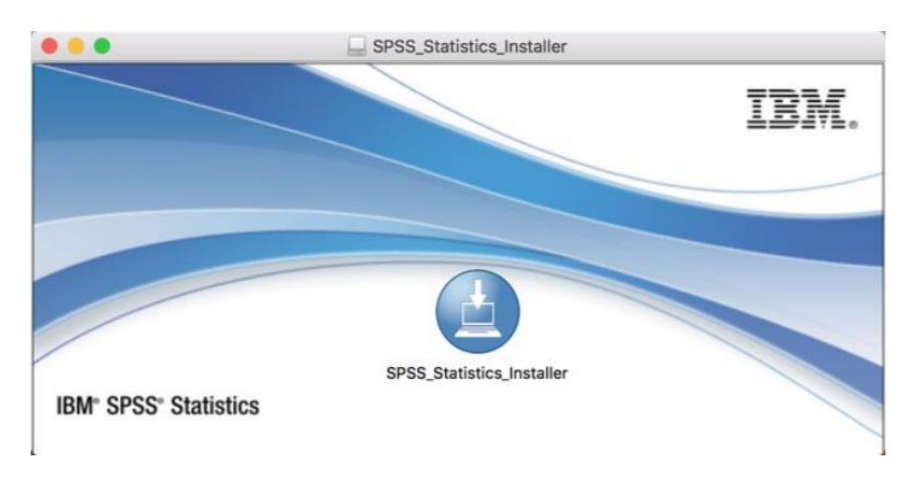

Step 3: Select the language you want to use and click 'ok'.

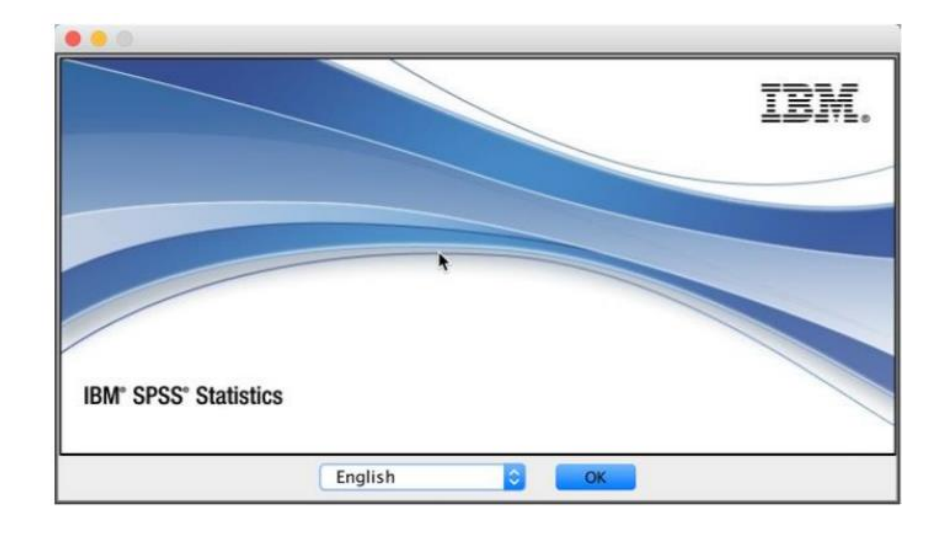

Step 4: Make sure to read and accept the terms in the license agreement and click 'next'.

| Introduction                                                                                                    | Please read the following license agreement carefully.                                                                                                    |  |
|----------------------------------------------------------------------------------------------------|----------------------------------------------------------------------------------------------------|--|
| > Python Essentials                                                                                                    | NOTICE                                                                                                    |  |
| <ul> <li>License Agreement</li> <li>Choose Install Folder</li> <li>Pre-Installation Summary</li> <li>Installing</li> <li>Install Complete</li> </ul> | This document includes License Information document<br>below for multiple Programs. Each License Information<br>document identifies the Program(s) to which it applies.<br>Only those License Information documents for the<br>Program(s) for which Licensee has acquired entitlement<br>apply. |  |
|                                                                                                    | I accept the terms in the license agreement.                                                                                                    |  |
|                                                                                                    | I do not accept the terms in the license agreement.                                                                                                    |  |

Step 5: Choose install folder and click 'next'.

|                                                                                                    | Choose mistan rolde                                                                                      |
|----------------------------------------------------------------------------------------------------|----------------------------------------------------------------------------------------------------|
| <ul> <li>Introduction</li> <li>Python Essentials</li> <li>License Agreement</li> <li>Choose Install Folder</li> </ul> | Where Would You Like to Install?<br>inside "26" in the folder "Statistics" on the disk<br>"Macintosh HD" |
| <ul> <li>Pre-Installation Summary</li> <li>Installing</li> <li>Install Complete</li> </ul>                            | Restore Default Folder Choose                                                                            |
|                                                                                                    | •                                                                                                    |

. . . . .

**Step 6:** Keep clicking 'next' until you see this screen. Make sure to tick the box to open the License Authorization Wizard and click 'done'.

| IBM SPSS Statistics 26                                                   |                                                                                                    |  |
|--------------------------------------------------------------------------|----------------------------------------------------------------------------------------------------|--|
|                                                                          | Install Complete                                                                                   |  |
| <ul><li>Introduction</li><li>Python Essentials</li></ul>                 | IBM SPSS Statistics 26 has been successfully installed to<br>/Applications/IBM/SPSS/Statistics/26. |  |
| <ul> <li>✓ License Agreement</li> <li>✓ Choose Install Folder</li> </ul> | Click Finish to exit the installer.                                                                |  |
| <ul> <li>Pre-Installation Summary</li> <li>Installing</li> </ul>         | Start SPSS Statistics 26 License Authorization Wizard now                                          |  |
| Install Complete                                                         |                                                                                                    |  |
|                                                                          |                                                                                                    |  |
|                                                                          | •                                                                                                  |  |
| InstallAnywhere                                                          |                                                                                                    |  |
| Cancel                                                                   | Previous Done                                                                                      |  |

Step 7: Select the first option 'authorized user license' and click 'next'.

| Product Authorization                                                       |                                                                                                    |
|-----------------------------------------------------------------------------|----------------------------------------------------------------------------------------------------|
| Select one of the following:                                                |                                                                                                    |
| • Authorized <u>u</u> ser license (I pure<br>You will be asked to enter the | chased a single copy of the product).<br>e authorization code or license code that you received from IBM corp |
| Example codes                                                               |                                                                                                    |
| Concurrent user license (My o<br>computer name or IP address.               | organization purchased the product and my administrator gave me a<br>.)                                       |
| Lock Code for this machine is: 10-                                          | -198EC                                                                                                    |
|                                                                             |                                                                                                    |
|                                                                             |                                                                                                    |
|                                                                             |                                                                                                    |
|                                                                             |                                                                                                    |
|                                                                             |                                                                                                    |
|                                                                             | k.                                                                                                    |
|                                                                             |                                                                                                    |
|                                                                             |                                                                                                    |
|                                                                             | A Park Next > Cancel                                                                                          |
|                                                                             | Carter                                                                                                    |
| • • • • • • • • • • • •                                                     |                                                                                                    |
|                                                                             |                                                                                                    |

. . . . . . . . . .

**Step 8:** Enter your authorization code. You can find your code in your order overview (besteloverzicht) from your SURFspot account. Enter your code and click 'next'.

|                                                  |                                                                           | 0                                                                             |            |
|--------------------------------------------------|---------------------------------------------------------------------------|-------------------------------------------------------------------------------|------------|
| Enter Codes                                      |                                                                           | Overview of Licens                                                            | ing Proces |
| Please enter the autho<br>Corp. via email or pho | prization code(s) here to license y<br>one, please enter the license code | our product. If you have already contact<br>(s) sent back to you by IBM Corp. | ed IBM     |
| Example codes                                    |                                                                           |                                                                               |            |
| Enter Code:                                      | Enter                                                                     | additional codes                                                              |            |
|                                                  |                                                                           |                                                                               |            |
|                                                  |                                                                           |                                                                               |            |
| The authorization cod                            | le(s) will be sent to IBM Corp. ove                                       | r the Internet.                                                               |            |
| Connect to the internet t                        | hrough a proxy server                                                     |                                                                               |            |
|                                                  |                                                                           |                                                                               |            |
|                                                  |                                                                           |                                                                               |            |
|                                                  |                                                                           |                                                                               |            |
|                                                  |                                                                           |                                                                               |            |
|                                                  |                                                                           |                                                                               |            |
|                                                  |                                                                           |                                                                               |            |
|                                                  |                                                                           |                                                                               |            |
|                                                  |                                                                           |                                                                               |            |
|                                                  |                                                                           |                                                                               |            |
|                                                  |                                                                           |                                                                               |            |
|                                                  |                                                                           |                                                                               |            |
|                                                  |                                                                           | *                                                                             |            |
|                                                  |                                                                           | *                                                                             |            |
|                                                  |                                                                           | •                                                                             |            |
|                                                  |                                                                           | *                                                                             |            |
|                                                  |                                                                           | *                                                                             |            |
|                                                  |                                                                           | •                                                                             |            |

Step 9: : Authorization succeeded. Click 'next'.

| Internet Authorization Sta<br>Displaying progress below                       | atus                                                   |                               |
|-------------------------------------------------------------------------------|--------------------------------------------------------|-------------------------------|
|                                                                               |                                                        | Copy Status                   |
| Authorization in progress<br>Authorization succeeded:<br>24TSB2R3HMQMOQAN3QG3 | (f0350fe4418bd1a7c3e6)<br>5QSO3YKSY6YU4QR9NVTDF8ZOKGUL | JWVYMGLI7MK2YX8YQNCSESMI6JA7F |
| * * * End Of Transaction. *<br>Successfully processed all co                  | * *<br>odes                                            |                               |
|                                                                               |                                                        |                               |
|                                                                               |                                                        |                               |
|                                                                               |                                                        |                               |
|                                                                               | *                                                      |                               |
|                                                                               |                                                        |                               |
|                                                                               |                                                        |                               |
|                                                                               | < Bac                                                  | ck Next > Cancel              |

. . . . . . . . . . . . .

. . . .

**Step 10:** SPSS 26 is now installed. To start a new file, you can open SPSS and click 'new dataset'.

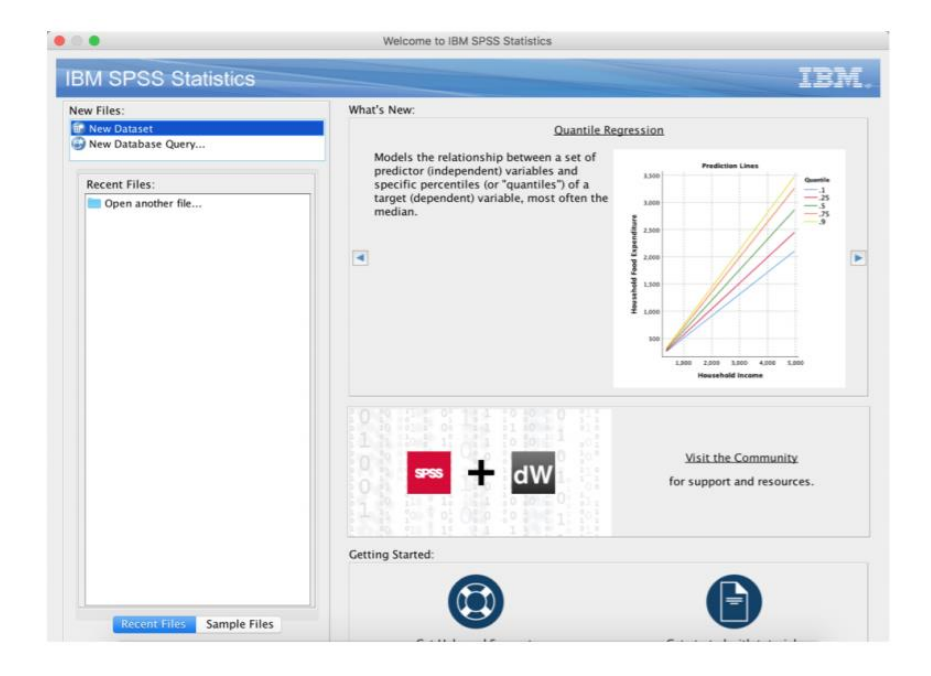

## SPSS 26: WHERE TO FIND SPSS ON YOUR MAC

If the installation is completed, SPSS 26 is now installed on your Mac. You can open SPSS by opening Finder. Click 'Applications' -> 'IBM SPSS Statistics 26' -> 'SPSS Statistics'.

|               | Programma's                             |                           |
|---------------|-----------------------------------------|---------------------------|
| < >           |                                         | Q, Zoek                   |
| Recent        | Naam                                    | Bewerkingsdatum ~ Grootte |
| Cloud Drive   | 1 Agenda                                | / teb. 2018 03:45 20,8 N  |
| AirDana       | Lettertypecatalogus                     | 4 feb. 2018 21:16 12,9 N  |
| W AIrDrop     | Notities                                | 2 feb. 2018 06:37 13,3 M  |
| A Programma's | Contacten                               | 28 jan. 2018 23:00 19,9 M |
| Bureaublad    | Teksteditor                             | 28 jan. 2018 21:35 5,6 M  |
| di e          | Voorvertoning                           | 6 jan. 2018 03:21 37,4 M  |
| Documenten    | E Fotolader                             | 13 dec. 2017 07:29 2,3 M  |
| O Downloads   | 15 Photo Booth                          | 8 dec. 2017 02:31 5,5 №   |
| E OneDrive    | U Herinneringen                         | 16 nov. 2017 03:29 5,8 N  |
|               | Time Machine                            | 19 okt. 2017 05:30 1,3 M  |
| Apparaten     | Mission Control                         | 19 okt. 2017 05:30 867 k  |
| Niet-lokale   | 😵 Dashboard                             | 19 okt. 2017 05:30 568 K  |
|               | S Launchpad                             | 19 okt. 2017 05:30 1,3 M  |
| _ Snagit ≜    | Siri                                    | 19 okt. 2017 05:30 1,8 M  |
| SPSS_St ≜     | Systeemvoorkeuren                       | 17 okt. 2017 04:12 6 N    |
|               | Dvd-speler                              | 12 okt. 2017 04:11 23,9 M |
| Gedeeld       | Woordenboek                             | 7 okt. 2017 08:25 3 M     |
| 📕 client-x    | Rekenmachine                            | 7 okt. 2017 07:47 5,7 M   |
| client81      | Plaknotities                            | 7 okt. 2017 06:57 9,8 N   |
|               | V 🛅 IBM                                 | 5 sep. 2017 13:37         |
| Tags          | V SPSS                                  | 5 sep. 2017 13:37         |
| Rood          | V Statistics                            | Vandaag 11:27             |
| Orania        | 7 26                                    | Vandaag 11:30             |
| oranje        | SPSSStatistics                          | Vandaag 11:30 1,12 0      |
| Geel          | license                                 | Vandaag 11:28             |
| Groen         | open.sh                                 | Vandaag 11:28 166 byte    |
|               | Python3 for SPSS Statistics26           | Vandaag 11:28 322 k       |
| Blauw         | Python3                                 | Vandaag 11:28             |
| Paars         | Python2 for SPSS Statistics26           | Vandaag 11:28 322 K       |
| Griis         | Python                                  | Vandaag 11:28             |
| C ongo        | template                                | Vandaag 11:28             |
| Alle tags     | SPSS Statistics Liceuthorization Wizard | Vandaag 11:28 331 k       |

• • •

•

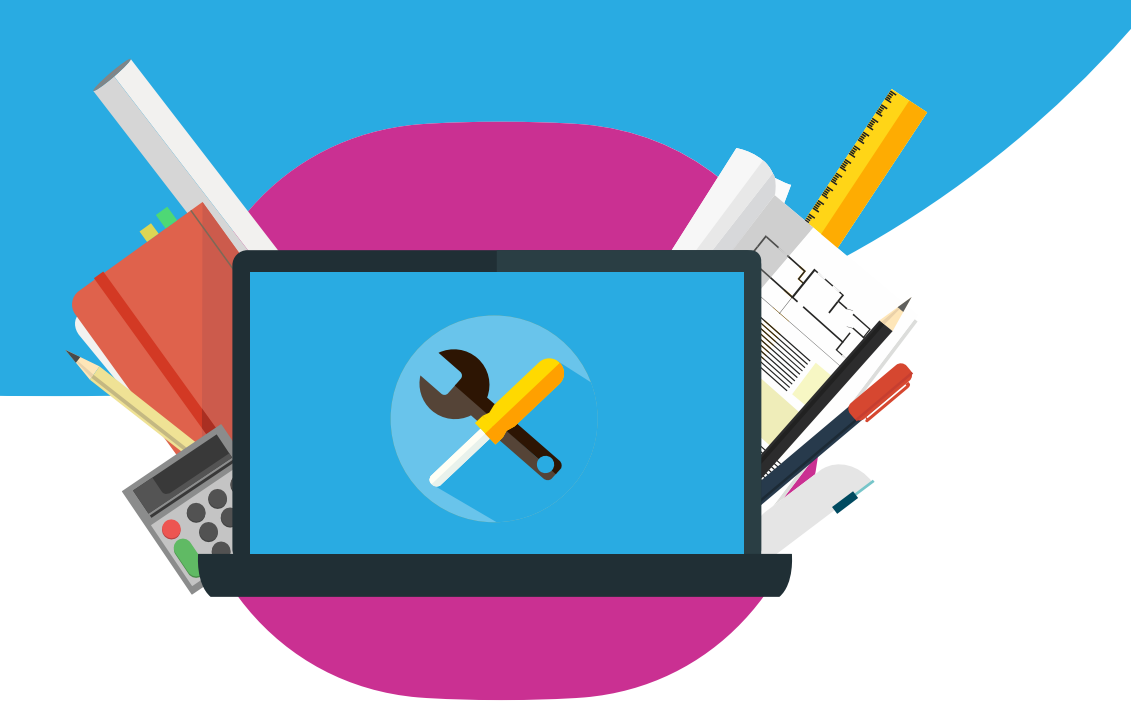